## Accessing My HR Info

To access My HR Info, you will need to reset your password following the new password guidelines.

You will need:

- Your My HR Info user ID (E + your employee ID number, ex. E123456)
- The last 6 digits of your SIN

## Steps to Reset Your Password:

- 1. Launch My HR Info
- 2. Click "Forgot Password"

| <br>Hamilton My HR Info                        |
|------------------------------------------------|
| <b>?</b> Неф                                   |
| 은 User ID                                      |
| Password                                       |
| Forgot Your Password?                          |
| Sign In                                        |
| <b>A</b>                                       |
| Account is locked. Click Forgot Your Password. |

## 3. Enter your User ID and click "Continue"

| Forgot My Password                                                                                   |  |  |  |
|----------------------------------------------------------------------------------------------------|--|--|--|
| If you have forgotten your password, or your password has expired,<br>you can create a new password. |  |  |  |
| Enter your User ID below. This will be used to find your profile, in order to authenticate you.      |  |  |  |
| User ID:                                                                                             |  |  |  |
| Continue                                                                                             |  |  |  |

4. Enter the last 6 digits of your SIN and click "Create New Password"

| orgot My Password                        |                                                                                                    |  |
|------------------------------------------|----------------------------------------------------------------------------------------------------|--|
| User ID:                                 |                                                                                                    |  |
| Email ID:                                |                                                                                                    |  |
| Please answe                             | r the following question below for user validation.                                                                                                    |  |
| Question:                                | What are the last 6 digits in your SIN?                                                                                                    |  |
| Response:                                |                                                                                                    |  |
| Your new pas<br>button below.<br>to you. | ssword will show in a message box after you click the Create New Password<br>If you have a valid Email ID then you will also have your new password emailed |  |
| Create N                                 | ew Password                                                                                                    |  |

5. The system will auto-generate a temporary 12-digit password. It will also email this temporary password to your City email address.

| Message                                                                                                    |                    |  |  |  |
|----------------------------------------------------------------------------------------------------|--------------------|--|--|--|
| Your new password is:                                                                                                    | Message: (26099,8) |  |  |  |
| To copy the new password left click and drag over the entire password to highlight it, then right click and Copy, click OK then close the "Forgot My Password" page.                                                                                                    |                    |  |  |  |
| On the Sign in page, enter your User ID then right click and Paste your new password. Once you sign in change your password immediately by selecting "Change My Password"<br>and pasting your new password in the "Current Password" box.                                                                                                    |                    |  |  |  |
| <ul> <li>- Minimum password length: 12 characters</li> <li>- Maximum password length: 32 characters</li> <li>- At least 1 upper case alphabetic character (A-Z)</li> <li>- At least 1 super case alphabetic character (a-z)</li> <li>- At least 2 dipit (0-9)</li> <li>- At least 2 Special Character (1 @ # \$ % ^&amp; * ()= = +  []();:/?.&gt;</li> </ul> |                    |  |  |  |
| Example: My@IPasswo24                                                                                                    |                    |  |  |  |

- 6. Log into My HR Info using the temporary password.
- 7. Navigate to Main Menu > Change My Password to set a new password.

| Favorites ▼     Main Menu       Search M       I       Menu                                                                                                    | •                                                                              |  |
|----------------------------------------------------------------------------------------------------|--------------------------------------------------------------------------------|--|
| Menu Selfs                                                                                                    |                                                                                |  |
| Menu 🕒 Self                                                                                                    | enu:                                                                           |  |
| Search:     Image: Charles of the sector of the sector of th | Service<br>rting Tools<br>leTools<br>ge My Password<br>references<br>ictionary |  |

- 8. Create a password following the below guidelines and click "Change Password":
  - a. Minimum password length: 12 characters
  - b. Maximum password length: 32 characters
  - c. At least 1 upper case alphabetic character (A-Z)
  - d. At least 1 lower case alphabetic character (a-z)
  - e. At least 2 digit (0-9)
  - f. At least 2 Special Character ( ! @ # \$ % ^ & \* ( ) \_ = + \ [[ ] {} ; : / ? . > <)
  - g. Example: My@!Passwo24

| Hamilton                                                                                                    |                                 |  |  |  |  |
|----------------------------------------------------------------------------------------------------|---------------------------------|--|--|--|--|
| Favorites 🗸                                                                                                    | Main Menu -> Change My Password |  |  |  |  |
|                                                                                                    |                                 |  |  |  |  |
| Char                                                                                                    | nge Password                    |  |  |  |  |
| User I                                                                                                    | User ID                         |  |  |  |  |
| Descri                                                                                                    | ption                           |  |  |  |  |
| *Current Password *New Password                                                                                                    |                                 |  |  |  |  |
| *Confirm                                                                                                    | 1 Password                      |  |  |  |  |
| <ul> <li>Minimum password length: 12 characters</li> <li>Maximum password length: 32 characters</li> <li>At least 1 upper case alphabetic character (A-Z)</li> <li>At least 1 lower case alphabetic character (a-z)</li> <li>At least 2 digit (0-9)</li> <li>At least 2 Special Character (! @ # \$ % ^ &amp; * () = + \ [] {};:/?.&gt;&lt;)</li> </ul> |                                 |  |  |  |  |
| Example: My@!Passwo24<br>Change Password                                                                                                    |                                 |  |  |  |  |

## Support

For support accessing My HR Info, contact the IT Service Desk at 905-546-HELP (4357).

**Note:** the "Apply for Job" link has been removed from My HR Info.